## Sky-Shop.pl Poradnik

Pierwsze kroki:

Importowanie własnego pliku XML Integracje z hurtowniami

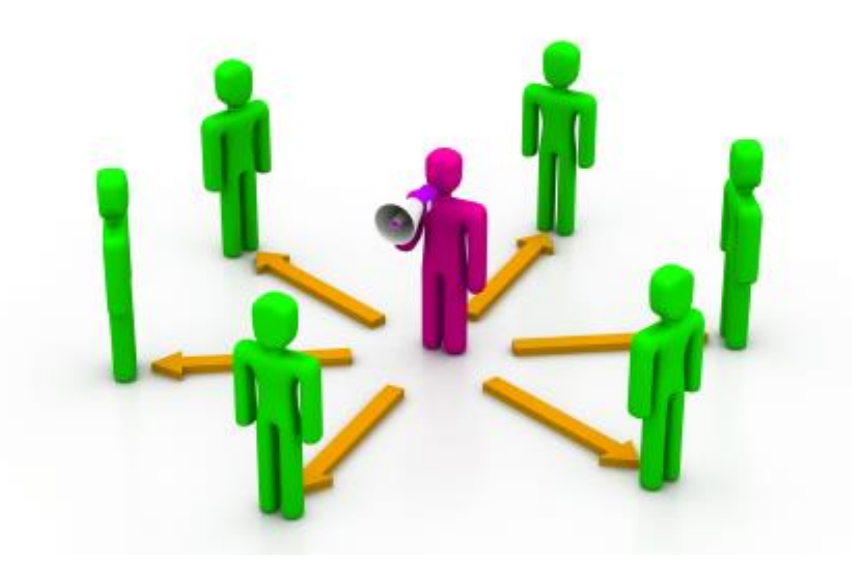

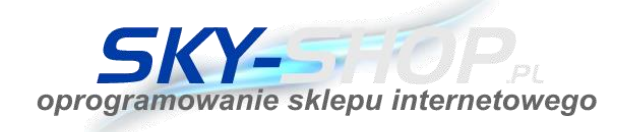

## Wstęp

Sky-Shop.pl jest w pełni autorskim, opracowanym od podstaw programem do prowadzenia nowoczesnych sklepów internetowych. Zastosowane najnowsze rozwiązania techniczne i przejrzysty Panel administratora gwarantują przyjazne środowisko do prowadzenia sprzedaży w Internecie.

|  | Start - | Produkty 🔹 | Zamówienia 🗸 | 🙎 Klienci 🗸 | Marketing - | Konfiguracja 🝷 | Hurtownia 👻 | Pomoc 🔹 | Język 🗸 | Moje konto 👻 |  |
|--|---------|------------|--------------|-------------|-------------|----------------|-------------|---------|---------|--------------|--|
|--|---------|------------|--------------|-------------|-------------|----------------|-------------|---------|---------|--------------|--|

Wygląd głównego menu Panelu administratora

**WAŻNE:** Panel administratora sklepu posiada rozbudowany, wewnętrzny system pomocy związany bezpośrednio z danym oknem, zakładką lub wierszem.

Znakiem informacji pomocniczych jest symbol: 6

Każdy symbol *zawiera* **inną, dedykowaną pomoc/treść** dla danej operacji. W celu sprawnego poruszaniu się po ustawieniach sklepu zaleca się zapoznanie z informacjami przekazanymi w tej pomocy.

|                     |                                |                     |        |                   |         |                     |                   | Pomoc              |  |  |
|---------------------|--------------------------------|---------------------|--------|-------------------|---------|---------------------|-------------------|--------------------|--|--|
|                     |                                |                     |        |                   |         |                     |                   | S Kup moduł integr |  |  |
| Produktów w sklepie | Jak często aktualizowa         | ać Narzut [ˈ        | %]     | Login             |         | Pobierz Plik        | Wyczyść           | Aktywna do         |  |  |
| 🍜 ABISAL > Edycja   |                                |                     |        |                   |         |                     |                   | Pomoc 🕜 💽          |  |  |
| 🎲 Konfiguracja      | Powiązania kategorii           | 🕌 Filtr producentów | 🔁 Nar: | zuty na kategorie | 🏭 🎎 Nar | zuty na producentów | 😼 Reguły narzutów | 🛛 🔜 Formy dosywy   |  |  |
|                     | ogin: 🗿                        |                     | _      |                   |         |                     |                   |                    |  |  |
| Login. 🐨            |                                |                     |        |                   |         |                     |                   |                    |  |  |
| F                   | obieraj tylko z powiązanych    | i kategorii: 🔞      | Nie    |                   |         |                     | ~                 |                    |  |  |
| F                   | obieraj również produkty b     | ez zdjęć:           | Tak    |                   | ~       |                     |                   |                    |  |  |
| 1                   | lowe produkty: 🔞               |                     | Tak    |                   |         |                     | ~                 |                    |  |  |
| F                   | Pobieraj od ilości: 🔞          |                     | 0      |                   |         |                     |                   |                    |  |  |
| F                   | obieraj od ceny: 🕑             |                     | 0      |                   |         |                     |                   |                    |  |  |
| c                   | 0                              | -                   |        |                   |         |                     |                   |                    |  |  |
|                     |                                |                     | A      | ktualizacja       |         |                     |                   |                    |  |  |
| C                   | Wyz                            | eruj produkty       |        |                   |         |                     |                   |                    |  |  |
| Z                   | Zaokrąglenie cen: 🕖            |                     |        |                   | Nie     |                     |                   |                    |  |  |
| 1                   | 0                              |                     |        |                   |         |                     |                   |                    |  |  |
| F                   | Priorytet narzutów: 📵          |                     |        |                   |         |                     | ~                 |                    |  |  |
| t                   | Jak często aktualizować: 🔞     |                     |        | aktualizuj        | ~       |                     |                   |                    |  |  |
| F                   | Przy aktualizacji zmieniaj pol | a: 📵                |        |                   |         |                     |                   |                    |  |  |
|                     | ✓ Ilość                        | 🕑 Aktualna cena     |        | Przekreślona cen  | na 🖉    | 🖞 Cena zakupu       |                   |                    |  |  |
|                     | 📃 Nazwa produktu               | Opis                |        | Symbol            |         | 🖞 Zdjęcia           |                   |                    |  |  |
|                     | Waga                           | 🕑 Kategoria         |        | Widoczność        |         | Status              |                   |                    |  |  |
| C                   | Domyślny VAT:                  |                     |        |                   | 23      |                     |                   |                    |  |  |
| I                   | Nie                            |                     |        |                   | ~       |                     |                   |                    |  |  |
|                     |                                |                     |        |                   |         |                     |                   |                    |  |  |
| Pomoc 😰             |                                |                     |        |                   |         |                     | Anı               | ıluj 🔀 Zapisz 📔    |  |  |

Przykład systemu pomocy 🕑 dla zakładki "Hurtownie"

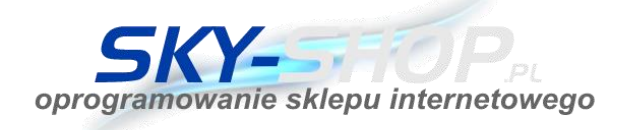

## Integracja z hurtowniami – pierwsze uruchomienie w sklepie

Przed przystąpieniem do pierwszego pobrania produktów z hurtowni do sklepu, należy odpowiednio skonfigurować mechanizm integracji.

## Ścieżka do ustawień integracji z hurtowniami:

Panel administracyjny > Konfiguracja > Integracje > Hurtownie >> Edycja (ikona ołówka przy nazwie konkretnej hurtowni)

| star        | t • 🎯 Produkt      | y 🔹 💮 Zamówienia 🔹 🧟 Klienci 🔹 🃰 Marketing 🔹 | Konfiguracja 🔹 🌉 Hurtownia     | • 🔯 Pomoc • 🧕             | Język •  | Moje konto 🔹 |              | SKY     | -SHOP.PL             |
|-------------|--------------------|----------------------------------------------|--------------------------------|---------------------------|----------|--------------|--------------|---------|----------------------|
| Hurtowni    | e - 256 zintegrowa | nych hurtowni                                | 🎯 Ustawienia sklepu            |                           |          |              |              |         | Pomoc 🕜              |
|             | /                  |                                              | Dane sklepu                    |                           |          |              |              | S       | Kup moduł integracji |
| Edycja      | Kategoria          | Nazwa Aktualizuj teraz Ostatnia aktualizacja | 🖡 🂱 Waluty i konta bankowe     | sto aktualizować Na       | nzut [%] | Login        | Pobierz Plik | Wyczyść | Aktywna do           |
| -           | Motonyzacia        | Arkus & Romat Gr                             | 🚠 Hosting                      | Aktualizui                |          |              |              |         | *                    |
|             | Obrazy             | Art B2B                                      | 🧐 Wygląd skiepu                | aktualizui                | 0        | /            |              |         |                      |
| 1           | Obrazy             | ArtGeist/Bimago                              | Szablony email                 | aktualizui                | 1        |              |              |         |                      |
| 1           | Ksiażki            | ArtTravel                                    | 💥 Integracje                   | 🕨 👌 Portale aukcyjne      |          |              |              |         |                      |
| 1           | Motoryzacia        | Artgum                                       | Statyczne teksty sklepu        | Iurtownie                 |          |              |              |         |                      |
|             | Biuro i magazyn    | Artimex                                      | Pliki                          | Porównywarki cen i op     | inii 🕨   |              |              |         | _                    |
| 1           | Książki            | Ateneum                                      | Administracja                  | Marketplace'y             | ×.       |              |              |         |                      |
|             | Sport              | AxerSport                                    | 🚯 Języki                       | Facebook                  | - F      |              |              |         |                      |
| 1           | Odzież             | Aziatyski styl                               | Historia                       | G Narzędzia Google        | ×.       |              |              |         |                      |
| 1           | Wielobranżowa      | B2M                                          | Stawki VAT                     | Powiadomienia SMS         | E.       |              |              |         |                      |
| 1           | Sprzęt gastrono    | <u>B3</u>                                    | 🔯 Kolejka automatycznych zadań | 🖶 Płatności i systemy rat | alne 🕨   |              |              |         |                      |
| 1           | Sport              | BACHA SPORT                                  | Wyskakujące okna Pop-Up        | Systemy księgowe i El     | RP 🕨     |              |              |         |                      |
| 1           | Gry                | BARD                                         | Wiasny kod JavaScript/HTML/CSS | Kurierzy                  |          |              |              |         |                      |
| 1           | Dziecięce/zabawki  | BBTB                                         | Web API sklepu                 | 🟯 MultiStore              |          |              |              |         |                      |
| 1           | Dziecięce/zabawki  | BIG HURT                                     | 🔗 Asystent Konfiguracji        | 🐣 Narzędzia marketingo    | we 🕨     |              |              |         |                      |
| 1           | Erotyka            | BOSS OF TOYS                                 |                                | Nie aktualizuj            | 0        |              |              |         |                      |
| 1           | Sprzęt gastrono    | Bartscher                                    |                                | Nie aktualizuj            | 0        |              |              |         |                      |
| 1           | Dziecięce/zabawki  | BenBaby                                      |                                | Nie aktualizuj            | 0        |              |              |         |                      |
| 1           | Odzież             | Bergamo                                      |                                | Nie aktualizuj            | 0        |              |              |         |                      |
| 1           | Dom i ogród        | Beta Polska                                  |                                | Nie aktualizuj            | 0        |              |              |         |                      |
| 1           | Odzież - bielizna  | Bielizna Centrum                             |                                | Nie aktualizuj            | 0        |              |              |         |                      |
| 1           | Kosmetyki          | BioAroma                                     |                                | Nie aktualizuj            | 0        |              |              |         |                      |
| 1           | Spożywcze          | BioPlanet                                    |                                | Nie aktualizuj            | 0        |              |              |         |                      |
|             | Kosmetyki          | BioPlasis                                    |                                | Nie aktualizuj            | 0        |              |              |         |                      |
|             | Wielobranżowa      | Bliss                                        |                                | Nie aktualizuj            | 0        |              |              |         |                      |
|             | Sport              | Brooks                                       |                                | Nie aktualizuj            | 0        |              |              |         |                      |
|             | Dziecięce/zabawki  | COCOMILO                                     |                                | Nie aktualizuj            | 0        |              |              |         |                      |
| https://zbi | niew.sky-shop.nl/a | dmin/#                                       |                                | Nie aktualizuj            | 0        |              |              |         | *                    |

W pierwszej kolejności należy podać obowiązkowe dane dostępowe (w zależności od hurtowni będą to: login i hasło, klucz lub adres pliku XML).

**WAŻNE!!** Przy pierwszym imporcie konieczne jest zaznaczenie opcji "Pobieraj tylko z powiązanych kategorii" na NIE.

| BARD > Edycja  |                              |                   |                            |                        |                   | Pomoc 🕜      |     |
|----------------|------------------------------|-------------------|----------------------------|------------------------|-------------------|--------------|-----|
| 🔅 Konfiguracja | 😤 Powiązania kategorii       | Siltr producentów | 🍋 Narzuty na kategorie 🛛 🏖 | Narzuty na producentów | 💀 Reguły narzutów | Rormy dost   | awy |
| [              | Login: 🖸<br>Hano. 🕑          |                   |                            |                        |                   |              |     |
|                | Pobieraj tylko z powiązany   | ch kategorii: 📵   | Nowe produkty<br>Nie       |                        | v                 |              |     |
|                | Pobieraj również produkty    | bez zdjęć:        | Tak .                      |                        | ~                 |              |     |
| U              | Nowe produkty: 📵             |                   | Tak                        |                        | ~                 | 1            |     |
|                | Pobieraj od ilości: 📵        |                   | 0                          |                        |                   |              |     |
|                | Pobieraj od ceny: 🔞          |                   | 0                          |                        |                   |              |     |
|                | Oznaczaj jako nowości: 🔞     | )                 | 0                          |                        |                   |              |     |
|                |                              |                   | Aktualizacja               |                        |                   |              |     |
|                | Gdy hurtownia usunie pro     | dukt: 📵           | Wyzeruj produkty           |                        | *                 | 2            | J   |
|                | Zaokrąglenie cen: 🔞          |                   | Nie                        |                        | ~                 | -            |     |
|                | Narzut [%]: 😰                |                   | 0                          |                        |                   |              |     |
|                | Priorytet narzutów: 📵        |                   | Kategorie                  |                        | ~                 |              |     |
|                | Jak często aktualizować: 🌘   | 3                 | Nie aktualizuj             |                        | ~                 |              |     |
|                | Przy aktualizacji zmieniaj p | oola: 😰           |                            |                        |                   |              |     |
|                | 🕑 Ilość                      | 🕑 Aktualna cena   | Przekreślona cena          | 🕑 Cena zakupu          |                   |              |     |
|                | 📃 Nazwa produktu             | Opis              | Symbol                     | 🕑 Zdjęcia              |                   |              |     |
|                | 📃 Waga                       | 🛃 Kategoria       | Widoczność                 | Status                 |                   |              |     |
|                | Domyślny VAT:                |                   | 23                         |                        | ~                 |              |     |
|                | Ignoruj VAT z hurtowni: 🌘    |                   | Nie                        |                        | ~                 |              |     |
|                |                              |                   |                            |                        |                   |              |     |
| omoc 💿         |                              |                   |                            |                        | Anu               | luj 🔀 Zapisz | ļ   |

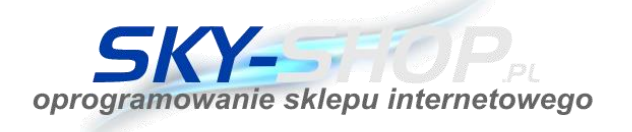

Każda hurtownia ma inne wymagane pola. Po najechaniu myszką na pole pojawia się dodatkowy komunikat, zalecamy zapoznanie się z nim, może zawierać istotne informacje niezbędne do prawidłowego ustawienia usługi.

**Podpowiadamy:** Warto zwrócić uwagę na pole "Jak często aktualizować" – pozwala określić z jaką częstotliwością ma odbywać się automatyczna aktualizacja produktów z hurtowni. Domyślnie włączona jest aktualizacja ręczna.

Po zapisaniu ustawień należy odnaleźć hurtownię na liście i kliknąć ikonę aktualizacji ( rozpoczynającą pierwsze pobieranie pliku z hurtowni. Ta operacja może potrwać kilka, a nawet kilkanaście minut.

Po zakończeniu pobierania produktów w celu dalszej edycji ustawień konieczne jest ponowne otwarcie okna konfiguracji.

**WAŻNE:** Przed wprowadzeniem zmian w ustawieniach hurtowni **niezbędne jest zapoznanie się z wbudowaną pomocą** dotyczącą tego mechanizmu (pomoc znajduje się pod znakiem *przy* liście hurtowni oraz na belce tytułowej menu konfiguracji). Nasz mechanizm daje ogromne możliwości dostosowania, jednak wymaga dokładnego zrozumienia zasady działania, gdyż błędna konfiguracja może całkowicie zablokować pobieranie produktów.

|              |                                    |                           |                         |                      |                    |                   |              | Pomoc 🕜                |
|--------------|------------------------------------|---------------------------|-------------------------|----------------------|--------------------|-------------------|--------------|------------------------|
|              |                                    |                           |                         |                      |                    |                   |              | 💲 Kup moduł integracji |
| a aktualizac | Produktó                           | Produktów w sklepie       | Jak często aktualizować | Narzut [%]           | Login              | Pobierz Plik      | Wyczy        | vść Aktywna do         |
|              |                                    |                           | Nie aktualizuj          | 0                    | ab                 | <b>é</b> a        | 4            | <u></u>                |
| 🥌 ABISA      | L > Edycja                         |                           |                         |                      |                    |                   |              | Pomoc 🕜 🔺 🗙            |
| 🛞 Konf       | iguracja                           | Reviązania kategorii      | 器 Filtr producentów     | Narzuty na kategorie | 🏼 🏭 Narzuty na pro | ducentów 🛛 📴 Regu | iły narzutów | B Formy dostawy        |
|              |                                    |                           |                         |                      |                    |                   |              |                        |
|              | Lo                                 | ogin: 🕑                   |                         | przykladowylogin     |                    |                   |              |                        |
|              | D                                  | biorai tylko z powiazapy  | ch katogorij: 👩         | Nowe produkty        |                    |                   | ×            |                        |
|              |                                    | obieraj týrko z powiązany | haz zdioći              | Tak                  |                    |                   |              |                        |
|              | P                                  | oueraj rowniez produkty   | טפג געופרי              | Tak                  |                    |                   |              |                        |
|              | N                                  | owe produkty: 🕑           |                         | Так                  |                    |                   | <b></b>      |                        |
|              | P                                  | obieraj od ilości: 😈      |                         | 0                    |                    |                   |              |                        |
|              | Po                                 | obieraj od ceny: 🕑        |                         | 0                    |                    |                   |              |                        |
|              | 0                                  | znaczaj jako nowości: 🔞   | )                       | 0                    |                    |                   |              |                        |
|              | -                                  |                           |                         | Aktualizacja         |                    |                   |              |                        |
|              | G                                  | dy hurtownia usunie pro   | Jukt: 🕑                 | Wyzeruj produkty     | ×                  |                   |              |                        |
|              | Za                                 | aokrąglenie cen: 🔞        |                         | Nie                  | *                  |                   |              |                        |
|              | N                                  | arzut [%]: 🔞              |                         | 0                    |                    |                   |              |                        |
|              | Pr                                 | iorytet narzutów: 😰       |                         | Kategorie            | ~                  |                   |              |                        |
|              | Ja                                 | k często aktualizować: 🌘  | 3                       | Nie aktualizuj       | ~                  |                   |              |                        |
|              | Przy aktualizacji zmieniaj pola: 📧 |                           |                         |                      |                    |                   |              |                        |
|              |                                    | 🕑 Ilość                   | 🕑 Aktualna cena         | Przekreślona cer     | ia 🕜 Cena zak      | upu               |              |                        |
|              |                                    | 📃 Nazwa produktu          | Opis                    | Symbol               | 🕑 Zdjęcia          |                   |              |                        |
|              |                                    | 📃 Waga                    | 🕑 Kategoria             | Widoczność           | Status             |                   |              |                        |
|              | D                                  | omyślny VAT:              |                         | 23                   |                    |                   | ~            |                        |
|              | Ig                                 | noruj VAT z hurtowni: 🖲   |                         | Nie                  |                    |                   | ~            |                        |
|              |                                    |                           |                         |                      |                    |                   |              |                        |
|              | _                                  |                           |                         |                      |                    |                   |              |                        |
| Pomoc        | 2                                  |                           |                         |                      |                    |                   | Anul         | uj 区 Zapisz 📑          |

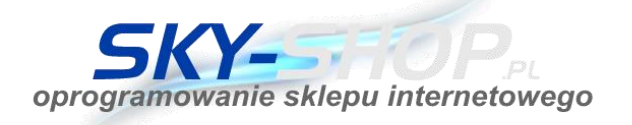

Kiedy na liście hurtowni pojawia się czerwona ikona (kółko ze znakiem "**1**") oznacza to, że ustawienia hurtowni wykluczają pobranie produktów. Dokładniejsze wyjaśnienie pojawi się po najechaniu myszką na tą ikonę.

**Przydatna informacja:** Zawsze pierwszy raz większość Klientów chce jak najszybciej pobrać produkty żeby zobaczyć efekt, przez to pierwsze ustawienia są niewłaściwe. Późniejsza edycja, przenoszenie między kategoriami i poprawianie ustawień może być czasochłonne.

Można nie przywiązywać dużej wagi do pierwszego ustawienia i po przetestowaniu usunąć wszystkie produkty i kategorie ze sklepu.

Można usunąć masowo wszystkie produkty dodane do sklepu przez hurtownię. W tym celu należy skorzystać z przycisku "wyczyść" ( ) dostępnego na liście hurtowni.

Szczególną uwagę, podczas konfiguracji aktualizacji produktów należy zwrócić na sekcję – pobieraj tylko z powiązanych kategorii. Podczas pierwszego uruchomienia importu niezbędne było zaznaczenie tej sekcji na "Nie" – na późniejszym etapie, po ustawieniu powiązania kategorii sklepu z kategoriami hurtowni można wybrać pobieranie produktów jedynie dla kategorii, które zostały przypisane do kategorii w sklepie.

**WAŻNE:** Pierwszy import produktu do sklepu objęty jest odgórnie innymi zasadami niż późniejsza jego aktualizacja – za pierwszym razem ignorowane jest to, jakie pola zostały ustawione do aktualizacji, pobierane są wszystkie dane produktu. Dopiero przy aktualizacji te ustawienia są respektowane.

Produkty po pierwszym imporcie pojawiają się w kategoriach przypisanych przez ustawienia hurtowni, a przy aktualizacji **mechanizm nie zmienia położenia produktu** nawet jeśli włączone będzie pole aktualizacji kategorii produktu. W takim przypadku produkt zostanie dodany do kategorii na bazie powiązań kategorii sklepu i hurtowni, ale nie zostanie usunięty z kategorii, do której był przypisany wcześniej – produkty mogą być jednocześnie w wielu kategoriach.

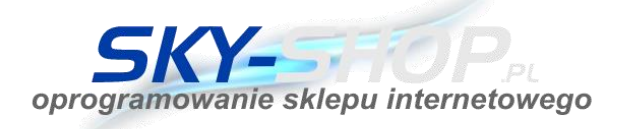

Pomocny przy układaniu produktów kategorii w sklepie jest nasz mechanizm wyszukiwania wielu produktów według kategorii:

| 1  |     | Sta  | rt 👻    | Proc    | lukty 🔻 | ờ Zamó          | ówienia | Klienci 🕶 🛛 🏹            | Marketing 🔹 🗱 Konfiguracja 🔹 🚺                                                                                                    | Pomoc 🝷           |                |
|----|-----|------|---------|---------|---------|-----------------|---------|--------------------------|----------------------------------------------------------------------------------------------------|-------------------|----------------|
| 04 | d G | odaj | produkt | 👬 Szul  | kaj   🔁 | Filtr kategorii | 🔳 Kol   | umny 💌                   |                                                                                                    |                   |                |
| C  | »   | Pro  | dukty 🖲 | )       |         |                 |         |                          |                                                                                                    |                   |                |
|    |     |      | Edvcia  | Podalad | Allegro | Zdiecie         | ID      | Nazwa                    | Produkty > Szukaj                                                                                                    | >                 | 0              |
|    |     |      | /       |         | 0       |                 | 1051    | CONTE RAJSTOPY PRESTIGE  | Kategorie                                                                                                    |                   |                |
|    |     |      |         |         |         |                 | N.      |                          |                                                                                                    | -                 | 1              |
|    |     |      |         |         |         |                 |         |                          | ▲ Import AREN                                                                                                    |                   | 1              |
|    |     |      |         |         |         | Same.           |         |                          |                                                                                                    |                   | Ш              |
|    |     |      |         | -       |         |                 | 44.04   |                          |                                                                                                    |                   |                |
|    |     |      | <u></u> |         |         | E.              | 1131    | VINI BIUSTUNUSZ 579      |                                                                                                    |                   | ľ              |
|    |     |      |         |         |         |                 |         |                          | Contraction of the second second seco |                   | Ш              |
|    |     |      |         |         |         |                 |         |                          | 🗀 🗹 Usztywniany                                                                                                    |                   | Ш              |
|    |     |      |         |         |         |                 |         |                          | 🧰 🗹 Miękki                                                                                                    |                   | Ш              |
|    |     |      | <i></i> | ۲       |         | 1 the           | 960     | BRUBECK BIUSTONOSZ BR 0  | СП Тору                                                                                                    | _                 | ۱ <sup>β</sup> |
|    |     |      |         |         |         |                 |         |                          | Balconette                                                                                                    |                   |                |
|    |     |      |         |         |         |                 |         |                          | lez fiszbin<br>▲ 💬 Meälki                                                                                                    |                   |                |
|    |     |      |         |         |         | ( man           |         |                          |                                                                                                    |                   |                |
|    |     |      | J.      | ۲       |         |                 | 521     | JULIMEX PRZEDŁUŻACZ BA C | Contraction Contraction                                                                                                    |                   | В              |
|    |     |      |         |         |         |                 |         |                          | Szorty                                                                                                    |                   |                |
|    |     |      |         |         |         |                 |         |                          | C Reformy                                                                                                    |                   |                |
|    |     |      |         |         |         |                 |         |                          | 4 🔄 🗹 Akcesoria                                                                                                    | 1                 |                |
|    |     |      | J       | ۲       |         | Pa              | 717     | VENA BIUSTONOSZ VB-65    |                                                                                                    |                   | 6              |
|    |     |      |         |         |         | 10.04           |         |                          | Wikładki                                                                                                    |                   |                |
|    |     |      |         |         |         | 1 1             |         |                          | Lir Kamiączka                                                                                                    |                   | 1              |
|    |     |      |         |         |         | Am              |         |                          |                                                                                                    | Szukaj 🛗 Anuluj 🔀 |                |
|    |     |      | 1       | •       |         | 22              | 1820    | ZAZDROŚĆ                 | <u></u>                                                                                                    |                   |                |

a następnie zaznaczenie wszystkich i wybranie masowej operacji przypisania do innych kategorii lub usunięcia z wybranych kategorii:

| Klienci 🔹 🅎 Marketing 🔹 🎆 Konfiguracja 🔹 🔯 Pomoc 👻     |         |              |        |                                                                                                    | Wyloguj 🛛 ଯ   | Status  |
|--------------------------------------------------------|---------|--------------|--------|----------------------------------------------------------------------------------------------------|---------------|---------|
| Produkty > Zmień kategorie 😥                           | ×       | 📝 Zazna      | cz 🕶 🛛 | 📄 Wykonaj dla zazn                                                                                                    | iaczonych 🔹 🖪 | Eksport |
| Kategorie                                              |         |              |        | 😤 Zmień kategorie                                                                                                    |               |         |
|                                                        | . Produ | cent Symbol  | Stat   | 🕙 Wystaw produk                                                                                                    | ty            | Usur    |
|                                                        | CONT    | E CONRAPRE   | :40 -  | 🖇 Zmień cenę                                                                                                    |               |         |
|                                                        |         | · · · · ·    |        | 💈 Zmień starą cen                                                                                                    | ę             |         |
| ▶ 🛄 T Koszulki                                         |         |              |        | 🔜 Zmień osobną c                                                                                                    | enę wysyłki   |         |
|                                                        | VIKI    | VIKBI579     | -      | 📌 🔭 Trriofiakono Tok                                                                                                    | U             | ×       |
| D  Import PLATON                                       |         |              |        |                                                                                                    |               |         |
| ▷ □ □ aaaaa sd sd asd asd asd a a b □ □ cccccc         |         |              |        |                                                                                                    |               |         |
| CE                                                     | BRUB    | ECK BRUBR001 | 2 -    | Tak                                                                                                    | 0             | ×       |
|                                                        |         |              |        |                                                                                                    |               |         |
|                                                        |         |              |        |                                                                                                    |               |         |
| PF                                                     | JULIM   | EX JULBA03   | -      | Tak                                                                                                    | 0             | ×       |
|                                                        |         |              |        |                                                                                                    |               |         |
|                                                        |         |              |        |                                                                                                    |               |         |
|                                                        | VENA    | VENBIORS     |        | Tak                                                                                                    | 0             | ×       |
|                                                        | T LINE  | 1 110000     |        | 1. In the second second s | Ŭ             |         |
|                                                        |         |              |        |                                                                                                    |               |         |
| / *                                                    |         |              |        |                                                                                                    |               |         |
| St Przypisz do kategorii 🧮 Usuń z kategorii 🗮 Anuluj 🜔 | 3       |              | -      | Tak                                                                                                    | 0             | *       |
|                                                        |         |              |        |                                                                                                    |               |         |

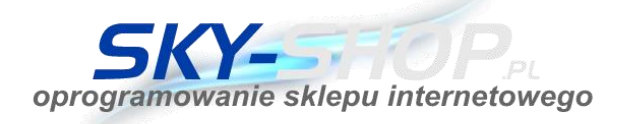

**Podpowiadamy:** Istnieje możliwość częściowego importu produktów z hurtowni – w tym celu wystarczy kliknąć w pasek stanu pobierania w menu integracji lub wejść w zakładkę Konfiguracja -> Kolejka, a następnie kliknąć znak krzyżyka przy procesie pobierania produktów. Pozwala to na uzyskanie w krótkim czasie testowej bazy produktów, na których można przećwiczyć przenoszenie i układanie w sklepie.

Po zakończeniu testów produkty można w łatwy sposób usunąć za pomocą ikony znajdującej się na liście hurtowni, a następnie ponownie uruchomić import całego asortymentu.

Przy odpowiednim ustawieniu, hurtownia może nam stworzyć w sklepie taką samą strukturę kategorii jaką posiada.

**WAŻNE:** Z poziomu panelu administracyjnego nie zawsze można od razu zobaczyć zmiany w obrębie kategorii/producentów/parametrów jakie wykonała hurtownia. Niekiedy zmiany mogą się pojawić dopiero po ponownym wejściu do panelu (bez konieczności wylosowywania).